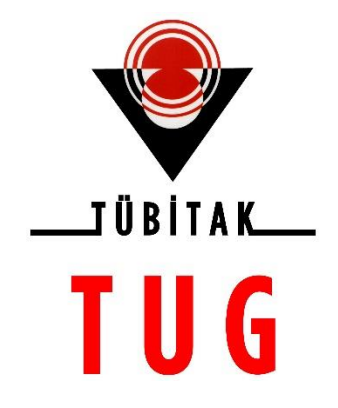

TÜBİTAK ULUSAL GÖZLEMEVİ

# VPN KURULUM VE KULANIM KILAVUZU

Doküman Kodu : TUG.BS.VPN.01 Sürüm No : 1.0 Sürüm Tarihi : 26.05.2021

Akdeniz Üniversitesi Yerleşkesi, 07058 ANTALYA Tel: (0242) 227 84 01, Faks: (0242) 227 84 00 <u>https://tug.tubitak.gov.tr</u> tug.sistem@tubitak.gov.tr

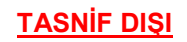

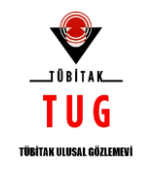

# DOKÜMAN ONAY BİLGİLERİ

|                   | Adı Soyadı /Görevi                                                | Tarih | İmza |
|-------------------|-------------------------------------------------------------------|-------|------|
| Hazırlayan(lar)   | Ali TAT<br>Bilgi Sistemleri Teknisyeni                            |       |      |
| Hazırlayan(lar)   | Nevzat AĞBAŞ<br>Bilgi Sistemleri Sistem ve Ağ<br>Uzmanı           |       |      |
| Kontrol Eden(ler) | Ahmet ÇAYLI<br>Bilgi Sistemleri Sorumlusu                         |       |      |
| Kontrol Eden(ler) | Kadir ULUÇ<br>Teleskop Gözlem Hizmetleri<br>Sorumlusu             |       |      |
| Kontrol Eden(ler) | M. Levent Demir<br>Kalite ve Süreç Yönetim<br>Sorumlusu           |       |      |
| Kontrol Eden(ler) | Doç. Dr. Orkun ÖZDARCAN<br>Akademik Hizmetler Müdür<br>Yardımcısı |       |      |
| Onaylayan(lar)    | Prof. Dr. Sacit Özdemir<br>Gözlemevi Müdürü                       |       |      |

# DEĞİŞİKLİK KAYITLARI

| Sürüm No | Sürüm Nedeni | Bölüm/Sayfa<br>No | Sürüm Tarihi |
|----------|--------------|-------------------|--------------|
| 1.0      | İlk Yayın    | -                 | 26.05.2021   |

| TUG-VPN | Sürüm No: 1.0 | Sürüm Tarihi: 26.05.2021 | Sayfa : 2/16 |
|---------|---------------|--------------------------|--------------|
|         | TASNİF D      | FORM-B030-04(            | Yayın No:01) |

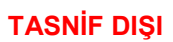

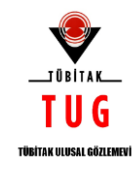

# İÇİNDEKİLER

| TUG-VPN | Sürüm No: 1.0                | Sürüm Tarihi: 26.05.2021 | Sayfa : 3/16 |
|---------|------------------------------|--------------------------|--------------|
|         | TASNİF DIŞI FORM-B030-04(Yay |                          | Yayın No:01) |

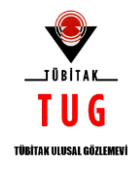

# ŞEKİLLER LİSTESİ

| Şekil 1: Globalprotect Portal Arayüzü                               | 5  |
|---------------------------------------------------------------------|----|
| Şekil 2: Globalprotect Portal İndirme Listesi                       | 5  |
| Şekil 3: Globalprotect Kurulumu Ekranı                              | 6  |
| Şekil 4: Globalprotect Kurulum Dosya Yolu Belirleme Ekranı          | 6  |
| Şekil 5: Globalprotect Kurulum Başlatma Ekranı                      | 7  |
| Şekil 6: Globalprotect Kurulum Sonu                                 | 7  |
| Şekil 7: GlobalProtect Program Ekranı                               | 8  |
| Şekil 8: GlobalProtect Server Certificate Hatası                    | 8  |
| Şekil 9: GlobalProtect Program "Bağlandı" Ekranı                    | 9  |
| Şekil 10: İndirme Klasörüne Gelen Globalprotect Ekranı              | 10 |
| Şekil 11: GlobalProtect Dosyası                                     | 11 |
| Şekil 12: Globalprotect Kurulumu                                    | 11 |
| Şekil 13: Globalprotect Kurulum Dosyaları                           | 12 |
| Şekil 14: Globalprotect Yükleme Ekranı                              | 12 |
| Şekil 15: Globalprotect Kurulum Sonu                                | 13 |
| Şekil 16: Sistem Tercihleri Ekranı                                  | 13 |
| Şekil 17: GlobalProtect Program Portal Ekranı                       | 14 |
| Şekil 18: GlobalProtect Kullanıcı Adı ve Şifre Ekranı               | 14 |
| Şekil 19: GlobalProtect "Bağlanıyor" Ekranı                         | 15 |
| Şekil 20: GlobalProtect "Bağlandı" Ekranı                           | 15 |
| Şekil 21: MacOS İşletim Sistemi Destekleyen GlobalProtect Sürümleri | 16 |

| TUG-VPN | Sürüm No: 1.0                 | Sürüm Tarihi: 26.05.2021 | Sayfa : 4/16 |
|---------|-------------------------------|--------------------------|--------------|
|         | TASNİF DIŞI FORM-B030-04(Yayı |                          | Yayın No:01) |

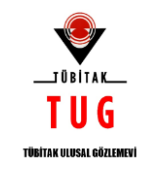

#### 1. WINDOWS İÇİN UZAKTAN ERİŞİM (GLOBALPROTECT VPN) KURULUMU VE KULLANIMI

#### **1.1. GLOBALPROTECT VPN KURULUMU**

- TUG kablolu/kablosuz ağına bağlı olmadan web tarayınızı açınız ve <u>https://193.140.96.129</u> adresinden GlobalProtect Portal arayüzüne erişilir.
- Karşınıza gelen sayfada **Name** (Kullanıcı Adı) ve **Password** (Parola) bilgilerinizi girerek Login (Giriş) butonuna tıklanır.

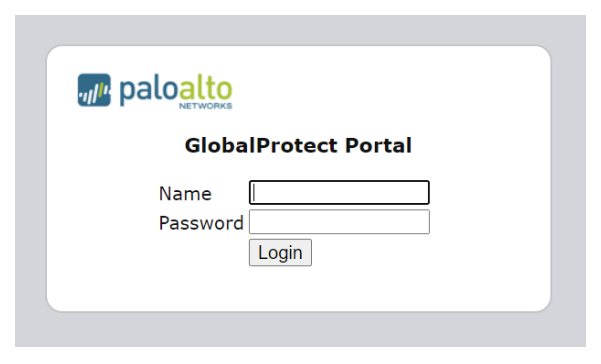

Şekil 1: Globalprotect Portal Arayüzü

- Kullanmakta olduğunuz Windows işletim sistemine uygun GlobalProtect uygulaması indirilir.
- Karşınıza çıkan uyarılarda çalıştır (run) butonuna tıklanır.

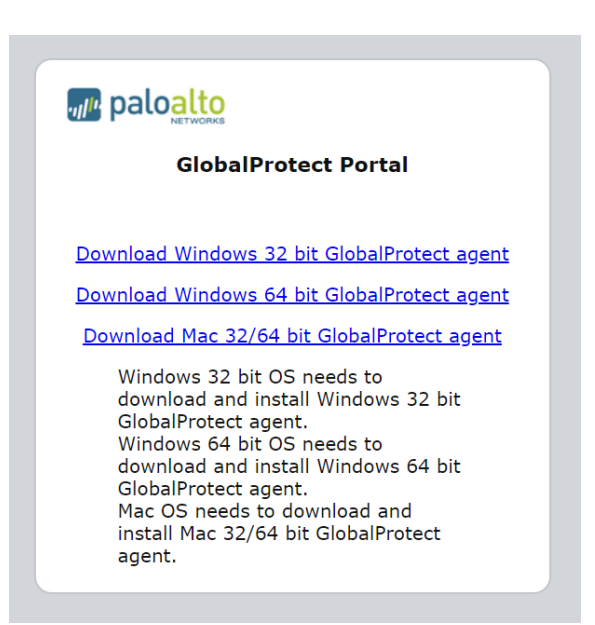

Şekil 2: Globalprotect Portal İndirme Listesi

| TUG-VPN | Sürüm No: 1.0 | Sürüm Tarihi: 26.05.2021           | Sayfa : 5/16 |
|---------|---------------|------------------------------------|--------------|
|         | TASNİF D      | TASNIF DIŞI FORM-B030-04(Yayın No: |              |

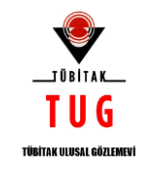

• Kurulu Sihirbazı "GlobalProtect Setup" ekranında Next (İleri) butonuna tıklanır.

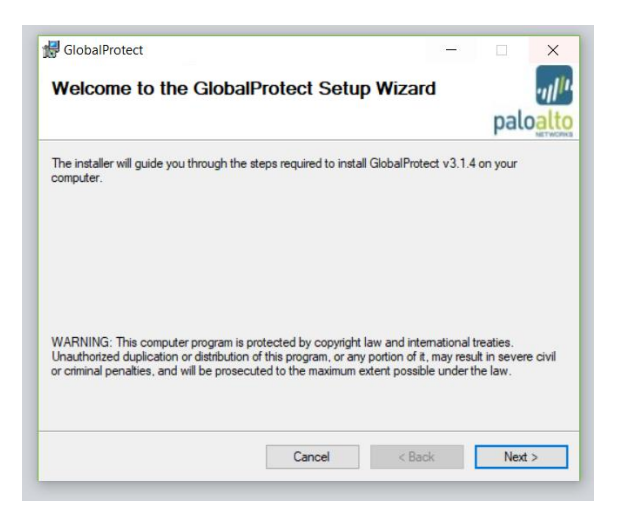

Şekil 3: Globalprotect Kurulumu Ekranı

• Karşınıza çıkan "Select Instalation Folder" ekranında Next (İleri) butonuna tıklanır. (Opsiyonel olarak kurulum lokasyonunu değiştirebilirsiniz.)

| 🕼 GlobalProtect                                                                       | -      | ×                 |
|---------------------------------------------------------------------------------------|--------|-------------------|
| Select Installation Folder                                                            |        |                   |
|                                                                                       |        | paloalto          |
| The installer will install GlobalProtect to the following folder.                     |        |                   |
| To install in this folder, click "Next". To install to a different folder, enter it b | elow o | r click "Browse". |
| Eolder:                                                                               |        |                   |
| C:\Program Files\Palo Alto Networks\GlobalProtect\                                    |        | Browse            |
|                                                                                       |        | Disk Cost         |
|                                                                                       |        |                   |
|                                                                                       |        |                   |
|                                                                                       |        |                   |
|                                                                                       |        |                   |
| Cancel < Back                                                                         | τ      | Next >            |

Şekil 4: Globalprotect Kurulum Dosya Yolu Belirleme Ekranı

| TUG-VPN        | Sürüm No: 1.0 | Sürüm Tarihi: 26.05.2021 | Sayfa : 6/16 |
|----------------|---------------|--------------------------|--------------|
| TASNİF DIŞI FO |               | <b>SI</b> FORM-B030-04(  | Yayın No:01) |

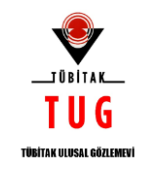

• Kurulum Onaylama "GlobalProtect Setup" ekranında Next (İleri) butonuna tıklanır.

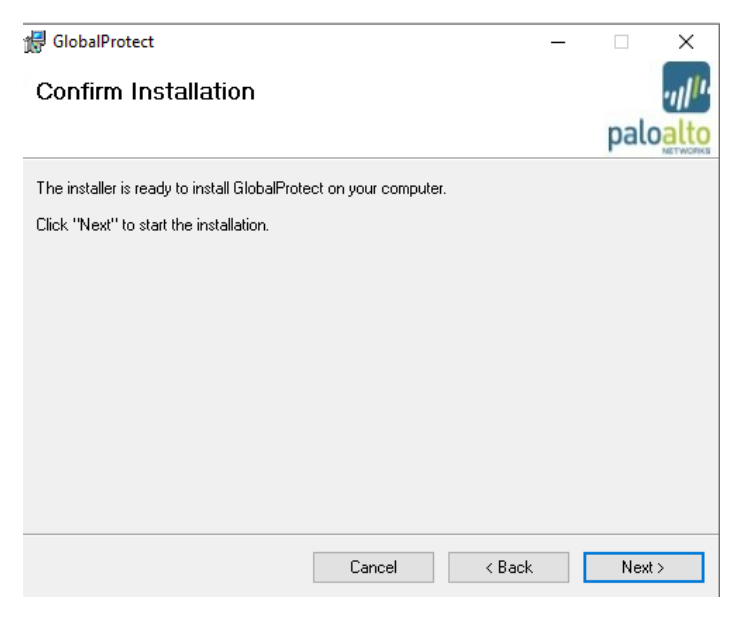

Şekil 5: Globalprotect Kurulum Başlatma Ekranı

• Kurulum tamamlandığına dair "Installation Complete" mesajı alındığında, Close (Kapat) butonuna tıklanıp kurulum işlemi tamamlanır.

| 😽 GlobalProtect                        |          | -      | ×        |
|----------------------------------------|----------|--------|----------|
| Installation Complete                  |          |        |          |
|                                        |          |        | paloalto |
| GlobalProtect has been successfully in | stalled. |        |          |
| Click "Close" to exit.                 |          |        |          |
|                                        |          |        |          |
|                                        |          |        |          |
|                                        |          |        |          |
|                                        |          |        |          |
|                                        |          |        |          |
|                                        |          |        |          |
|                                        |          |        |          |
|                                        | Cancel   | < Back | Close    |
|                                        | 241001   | . 5001 | 2.500    |

Şekil 6: Globalprotect Kurulum Sonu

| TUG-VPN | Sürüm No: 1.0 | Sürüm Tarihi: 26.05.2021 | Sayfa : 7/16  |
|---------|---------------|--------------------------|---------------|
|         | TASNİF D      | IŞI FORM-B030-04         | (Yayın No:01) |

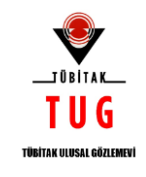

#### 1.2. GLOBALPROTECT VPN KULLANIMI

- GlobalProtect uygulaması açıldığında, açılan ekranda **Portal** bilgisini **193.140.96.129** olarak, **Username** (Kullanıcıadı) ve **Password** (Parola) bilgileri girilir.
- Connect butonuna tıklanıp bağlantı denemesi yapılır.
- Bağlantı esnasında "Server Certificate Error" ekranı ile karşılaşmanız durumunda Continue butonuna tıklanır.

| GlobalProte    | t                          | - | × |
|----------------|----------------------------|---|---|
| me Details     | Host State Troubleshooting |   |   |
|                |                            |   |   |
| Porta          | 193.140.96.129             |   |   |
| Username       | : kullanıcadı              |   |   |
| Password       | *******                    |   |   |
|                | Connect                    |   |   |
| Charles Mark ( |                            |   |   |
| Warnings/Erro  | s                          |   |   |
|                |                            |   |   |
|                |                            |   |   |
|                |                            |   |   |
|                |                            |   |   |
|                |                            |   |   |

Şekil 7: GlobalProtect Program Ekranı

 Bağlantı esnasında "Server Certificate Error" ekranı ile karşılaşılması durumunda Continue butonuna tıklanır.

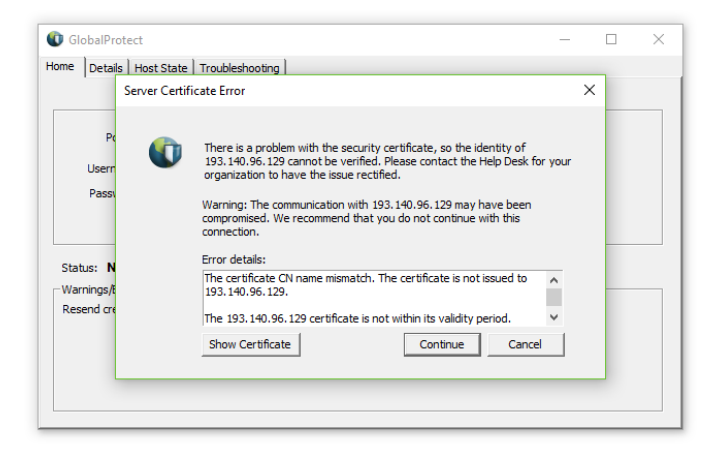

Şekil 8: GlobalProtect Server Certificate Hatası

| TUG-VPN | Sürüm No: 1.0 | Sürüm Tarihi: 26.05.2021 | Sayfa : 8/16 |
|---------|---------------|--------------------------|--------------|
|         | TASNIF D      | <b>IŞI</b> FORM-B030-04( | Yayın No:01) |

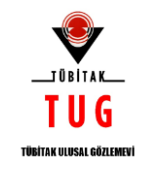

- Bağlantı sağlandığı zaman Status (Durum) Connected (Bağlandı) olacaktır.
- Bağlantıyı kesmek için **Disconnect** (Bağlantıyı Kes) butonuna tıklayınız.

|                 |                          | <br>_ | ~ |
|-----------------|--------------------------|-------|---|
| GiobalFiotect   | x                        |       | ^ |
| ome Details Ho  | st State Troubleshooting |       |   |
|                 |                          |       |   |
|                 |                          |       |   |
| Portal:         | 193, 140, 96, 129        |       |   |
|                 |                          |       |   |
| Username:       | alit                     |       |   |
| Password:       | ******                   |       |   |
|                 | Disconnect               |       |   |
|                 | Disconnect               |       |   |
|                 |                          |       |   |
| Status: Conne   | ted                      |       |   |
| Warnings/Errors |                          |       |   |
|                 |                          |       |   |
|                 |                          |       |   |
|                 |                          |       |   |
|                 |                          |       |   |
|                 |                          |       |   |
|                 |                          |       |   |
|                 |                          |       |   |

Şekil 9: GlobalProtect Program "Bağlandı" Ekranı

#### 1.3. NOTLAR

- Bağlantınız yoksa bağlantıyı sağ alt köşede sistem çubuğunda (system tray) yer alan GlobalProtect ikonuna itklayıp yapabilirsiniz.
- Sistem çubuğunda yer alan SolobalProtect ikonuna sağ tıkladıktan sonra Connect (Bağlan) butonuna tıklayıp bağlantıyı gerçekleştirebilirsiniz.
- Username (Kullanıcı Adı ve Password (Parola) istenilmesi halinde bilgilerinizi girerek Connect (Bağlan) butonuna tıklayınız.
- Karşınıza gelen sayfada **Name** (Kullanıcı Adı) ve **Password** (Parola) bilgilerinizi girerek Login (Giriş) butonuna tıklayınız.
- Bağlantınızı sağ alt köşede sistem çubuğunda (system tray) yer alan GlobalProtect ikonuna tıklayıp
   sonlandırabilirsiniz.
- Sistem çubuğunda yer alan GlobalProtect ikonuna sağ tıkladıktan sonra **Disconnect** (Bağlantıyı Kes) butonuna tıklayıp bağlantıyı sonlandırabilirsiniz.

| TUG-VPN | Sürüm No: 1.0 | Sürüm Tarihi: 26.05.2021 | Sayfa : 9/16 |
|---------|---------------|--------------------------|--------------|
|         | TASNIF [      | FORM-B030-04()           | Yavın No:01) |

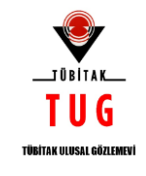

#### 2. MACBOOK İÇİN UZAKTAN ERİŞİM (GLOBALPROTECT VPN) KURULUMU VE KULLANIMI

- MacOS işletim sistemnde Globalprotect uygulamasının bütün sürümü çalışmamaktadır.
- Dolayısıyla MacOS işletim sisteminin hangi sürümünü kullandığınızı belirtmeniz gerekmektedir.
- Hangi sürümü kullandığınızı belirtmeniz halinde sizin sürümde çalışabilecek Globalprotect kurulum dosyası tarafımızdan temin edilecektir.
- Size verilen dosyayı indirdiğinizde aşağıdaki dosya indirme klasörüne düşecektir.

| •••                         | < > Downloads       | ::: □: □: | <b>*</b> •        | ⊘ ©• Q         |
|-----------------------------|---------------------|-----------|-------------------|----------------|
|                             | Name                |           | Kind              | Date Added 🗸 🗸 |
| 🧑 AirDrop                   | 🥪 GlobalProtect.pkg | 15,8 MB   | Installer package | Today 09:38    |
| <ul> <li>Recents</li> </ul> |                     |           |                   |                |
| Applications                |                     |           |                   |                |
| 🚍 Desktop                   |                     |           |                   |                |
| Documents                   |                     |           |                   |                |
| Ownloads                    |                     |           |                   |                |
|                             |                     |           |                   |                |
| iCloud Drive                |                     |           |                   |                |
|                             |                     |           |                   |                |
| Network                     |                     |           |                   |                |
|                             |                     |           |                   |                |
| Red                         |                     |           |                   |                |
| Orange                      |                     |           |                   |                |
| Yellow                      |                     |           |                   |                |
| Green                       |                     |           |                   |                |
| Blue                        |                     |           |                   |                |
| Purple                      |                     |           |                   |                |
| Gray                        |                     |           |                   |                |
| O All Tags                  |                     |           |                   |                |
|                             |                     |           |                   |                |
|                             |                     |           |                   |                |

Şekil 10: İndirme Klasörüne Gelen Globalprotect Ekranı

| TUG-VPN | Sürüm No: 1.0 | Sürüm Tarihi: 26.05.2021 | Sayfa : 10/16 |
|---------|---------------|--------------------------|---------------|
|         | TASNIF D      | FORM-B030-04(            | Yayın No:01)  |

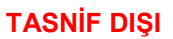

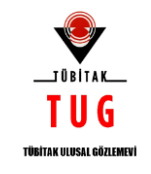

#### 2.1. GLOBALPROTECT VPN KURULUMU

• Dosyayı indirdiğiniz klasöre girip "GlobalProtect.pkg" dosyası çalıştırılır.

| •••            | < > Downloads       | 88 ≔ □□ |                         |        |
|----------------|---------------------|---------|-------------------------|--------|
| Favorites      | Name                | Size    | Kind Date A             | dded ~ |
| 🧑 AirDrop      | 💝 GlobalProtect.pkg | 15,8 MB | Installer package Today | 09:38  |
| Recents        |                     |         |                         |        |
| 🙏 Applications |                     |         |                         |        |
| 🚍 Desktop      |                     |         |                         |        |
| Documents      |                     |         |                         |        |
| Ownloads       |                     |         |                         |        |
| iCloud         |                     |         |                         |        |
| iCloud Drive   |                     |         |                         |        |
| Locations      |                     |         |                         |        |
| Network        |                     |         |                         |        |
| •              |                     |         |                         |        |
| Tags           |                     |         |                         |        |
|                |                     |         |                         |        |
|                |                     |         |                         |        |
| • fellow       |                     |         |                         |        |
| Green          |                     |         |                         |        |
| Blue           |                     |         |                         |        |
| Purple         |                     |         |                         |        |
| Gray           |                     |         |                         |        |
| O All Tags     |                     |         |                         |        |
|                |                     |         |                         |        |

Şekil 11: GlobalProtect Dosyası

• Kurulum başlatıldıktan sonra gelen ekranda Continue (İleri) tuşuna basılır.

| •••                                                                                     |                                                                            |                                                                          |
|-----------------------------------------------------------------------------------------|----------------------------------------------------------------------------|--------------------------------------------------------------------------|
| Favorites                                                                               | Namo                                                                       |                                                                          |
| Recents                                                                                 |                                                                            | Welcome to the GlobalProtect Installer                                   |
| <ul> <li>Applications</li> <li>Desktop</li> <li>Documents</li> <li>Downloads</li> </ul> | Introduction     Destination Select     Installation Type     Installation | You will be guided through the steps necessary to install this software. |
| iCloud                                                                                  |                                                                            |                                                                          |
| Locations                                                                               |                                                                            |                                                                          |
| Tags<br>• Red                                                                           |                                                                            |                                                                          |
| Orange                                                                                  |                                                                            |                                                                          |
| <ul><li>Yellow</li><li>Green</li></ul>                                                  |                                                                            | Go Back Continue                                                         |
| <ul><li>Blue</li><li>Purple</li></ul>                                                   |                                                                            |                                                                          |
| <ul> <li>Gray</li> <li>All Tags</li> </ul>                                              |                                                                            |                                                                          |
|                                                                                         |                                                                            |                                                                          |

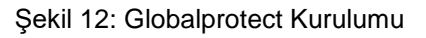

| TUG-VPN | Sürüm No: 1.0 | Sürüm Tarihi: 26.05.2021  | Sayfa : 11/16 |
|---------|---------------|---------------------------|---------------|
|         | TASNİF D      | <b>IŞI</b> FORM-B030-04(' | Yayın No:01)  |

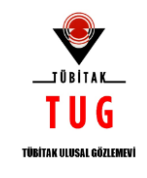

• Karşınıza çıkan pencerede GlobalProtect uygulamasının kurulması için GlobalProtect satırındaki kutucuğu seçip Continue (İleri) butonuna tıklanır.

| •••            |                    |                                  |                      |        |
|----------------|--------------------|----------------------------------|----------------------|--------|
|                | Name               | \$i70                            | Kind Date A          | dded v |
|                |                    | 💝 Install GlobalProtect          |                      | 0:38   |
| ecents         |                    | Custom Install on "Macintosh HD" |                      | 0.00   |
| 🗛 Applications |                    | Package Name                     | Action Size          |        |
| 🚍 Desktop      | Introduction       | GlobalProtect                    | Install 41,9 MB      |        |
| Documents      | Destination Select | Uninstall GlobalProtect          |                      |        |
| Downloads      | Installation Type  | GlobalProtect System extensions  |                      |        |
|                |                    |                                  |                      |        |
|                |                    |                                  |                      |        |
| Cloud Drive    |                    |                                  |                      |        |
|                |                    |                                  |                      |        |
| Network        |                    |                                  |                      |        |
|                |                    | Space Required: 41,9 MB          | Remaining: 118,49 GB |        |
| Red            |                    |                                  |                      |        |
| Orange         |                    |                                  |                      |        |
| Valleyy        |                    |                                  |                      |        |
| • fellow       |                    |                                  | Co Book Continue     |        |
| Green          |                    |                                  | Go Back Continue     |        |
| Blue           |                    |                                  |                      |        |
|                |                    |                                  |                      |        |
|                |                    |                                  |                      |        |
| O All Tags     |                    |                                  |                      |        |
|                |                    |                                  |                      |        |
|                |                    |                                  |                      |        |

Şekil 13: Globalprotect Kurulum Dosyaları

• Karşınıza çıkan pencerede Install (Kur) tuşuna tıklanır. (Opsiyonel olarak kurulum lokasyonunu değiştirmek için "Change Install Location" tuşuna tıklayabilirsiniz.)

| Favorites                                                  | Namo<br>G G                                                                                                    | i etan i viad i Data Added                                                                                                    |  |
|------------------------------------------------------------|----------------------------------------------------------------------------------------------------|----------------------------------------------------------------------------------------------------|--|
|                                                            | <ul> <li>Introduction</li> <li>Destination Select</li> <li>Installation Type</li> <li>Installation</li> <li>Summary</li> </ul> | Standard Install on "Macintosh HD" This will take 41,9 MB of space on your computer. Click Install to perform a standard installation of this software on the disk "Macintosh HD". |  |
| Tags<br>Red<br>Orange<br>Yellow<br>Green<br>Blue<br>Purple |                                                                                                    | Change Install Location<br>Go Back Install                                                                                                    |  |
| <ul> <li>Gray</li> <li>All Tags</li> </ul>                 |                                                                                                    |                                                                                                    |  |

Şekil 14: Globalprotect Yükleme Ekranı

| TUG-VPN | Sürüm No: 1.0 | Sürüm Tarihi: 26.05.2021 | Sayfa : 12/16 |
|---------|---------------|--------------------------|---------------|
|         | TASNİF D      | <b>IŞI</b> FORM-B030-04( | Yayın No:01)  |

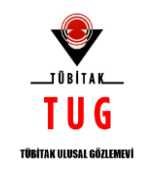

Kurulum tamamlandıktan sonra Close (Kapat) butonuna tıklanıp kurulum işlemi tamamlanır.

|                | Name               |                                              | Date Added |
|----------------|--------------------|----------------------------------------------|------------|
| 📦 AirDrop      | G                  | 💭 Install GlobalProtect                      | 9:38       |
| Recents        |                    | The installation was completed successfully. |            |
| 🙏 Applications |                    |                                              |            |
| 📃 Desktop      | Introduction       | $\sim$                                       |            |
|                | Destination Select |                                              |            |
|                |                    |                                              |            |
|                | Summary            | The installation was succe                   | eseful     |
|                |                    | The software was installed                   |            |
|                |                    |                                              |            |
| Network        |                    |                                              |            |
|                |                    |                                              |            |
|                |                    |                                              |            |
| Red            |                    |                                              |            |
| Orange         |                    |                                              |            |
| Yellow         |                    |                                              |            |
| Green          |                    |                                              | ack Close  |
| Blue           |                    |                                              |            |
|                |                    |                                              |            |
|                |                    |                                              |            |
| All Tags       |                    |                                              |            |
|                |                    |                                              |            |
|                | 3                  |                                              |            |

Şekil 15: Globalprotect Kurulum Sonu

**NOT : Yalnızca macOS 10.13 ve sonraki sürümler için**: İlk kurulum sırasında Mac pc nizde Sistem tercihleri içinde bulunan Güvenlik ve Gizlilik'te Palo Alto Networks'e izin vermeniz gerekmektedir. Bir sistem uzantısı bloğu istenirse, GlobalProtect'in uzantıları yüklemesine izin vermek için ekrandaki talimatları izleyin. Sistem Tercihleri > Güvenlik ve Gizlilik > Genel'e gidin ve İzin Ver'i seçin ve ardından Güvenlik ve Gizlilik penceresini kapatın.

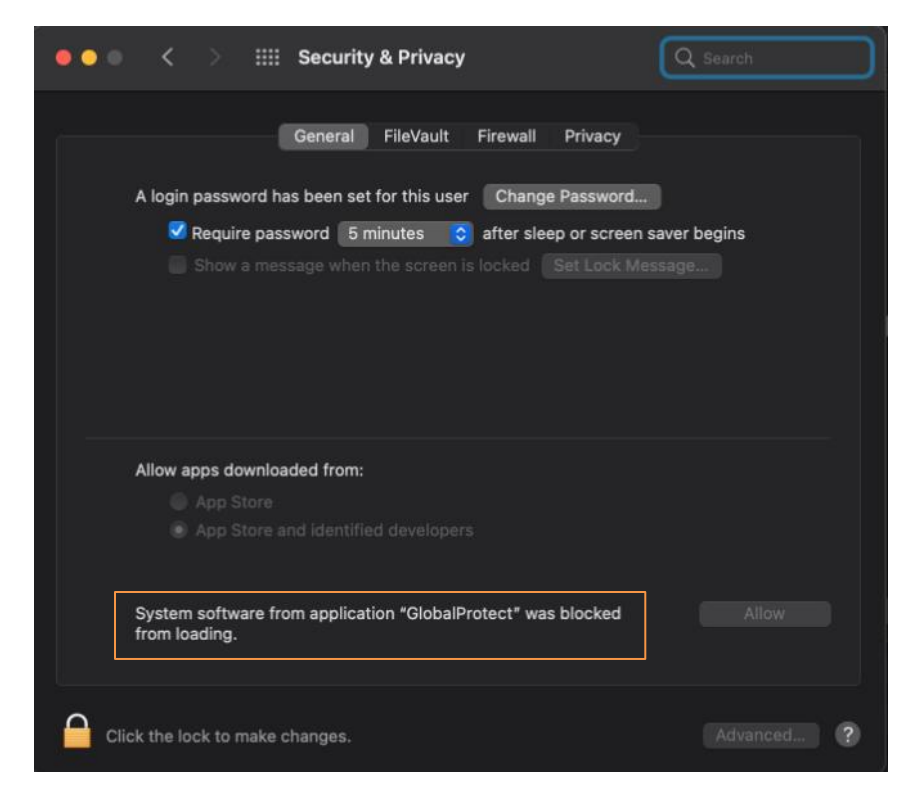

Şekil 16: Sistem Tercihleri Ekranı

| TUG-VPN | Sürüm No: 1.0 | Sürüm Tarihi: 26.05.2021  | Sayfa : 13/16 |
|---------|---------------|---------------------------|---------------|
|         | TASNIF D      | FORM-B030-04(Yayın No:01) |               |

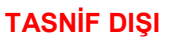

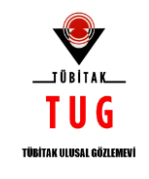

#### 2.2. GLOBALPROTECT VPN KULLANIMI

- Kurulum tamamlandıktan sonra ana pencerede ikonu çıkacaktır. Buradan bağlantı yapabilirsiniz.
- İkona tıkladığınızda şöyle bir pencere gelecektir. Bu pencerede portal adresini 193.140.96.129 olarak yazılır ve "Connect" butonuna tıklanır.

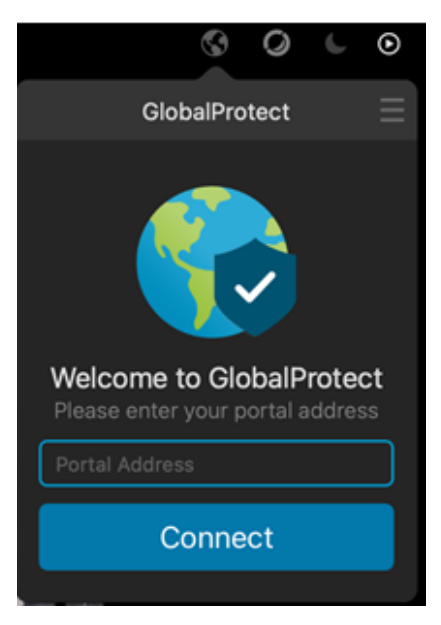

Şekil 17: GlobalProtect Program Portal Ekranı

• Portal adresini yazdıktan sonra pencere aşağıdaki gibi güncellenecektir. "Username" ve "Password" satırlarına sırasıyla kullanıcı adı ve şifre bilgilerini yazılır.

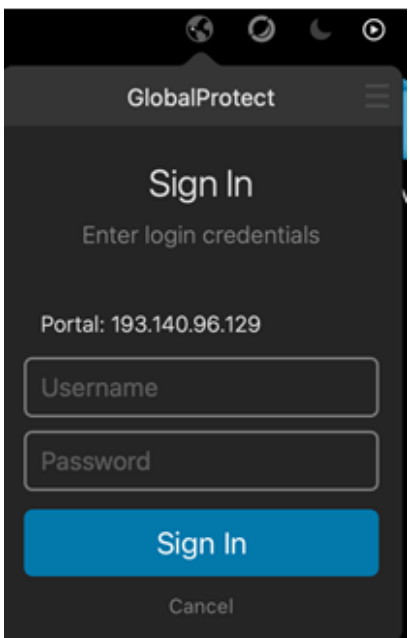

Şekil 18: GlobalProtect Kullanıcı Adı ve Şifre Ekranı

| TUG-VPN | Sürüm No: 1.0 | Sürüm Tarihi: 26.05.2021  | Sayfa : 14/16 |
|---------|---------------|---------------------------|---------------|
|         | TASNİF D      | FORM-B030-04(Yayın No:01) |               |

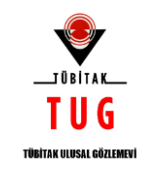

• Gerekli bilgileri yazdıktan sonra "Connecting..." ifadesi çıkacaktır. Bekliyoruz.

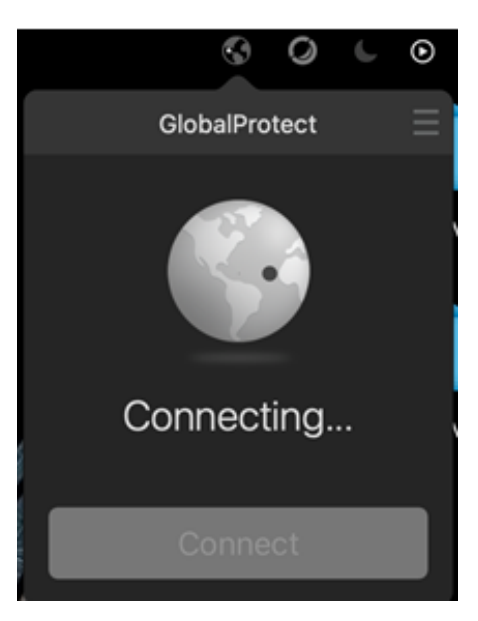

Şekil 19: GlobalProtect "Bağlanıyor" Ekranı

• Bağlantı sağlandığında aşağıdaki gibi "Connected" ifadesi çıkacaktır.

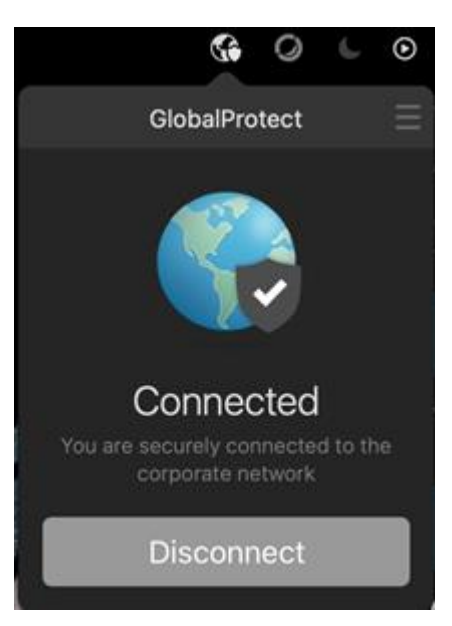

Şekil 20: GlobalProtect "Bağlandı" Ekranı

| TUG-VPN | Sürüm No: 1.0 | Sürüm Tarihi: 26.05.2021 | Sayfa : 15/16 |
|---------|---------------|--------------------------|---------------|
|         | TASNİF D      | <b>IŞI</b> FORM-B030-04( | Yayın No:01)  |

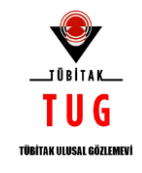

#### SIKÇA SORULAN SORULAR

#### • Globalprotect uygulaması, Linux işletim sistemi üzerinde çalışıyor mu?

Linux işletim sistem(ler)inde mevcut Globalprotect sürümün uygulama dosyası bulunmamaktadır. Linux işletim sistem(ler)i üzerinden bağlantı yapılması tavsiye edilmemektedir.

Proje sahipleri/yürütücüleri linux işletim sistem(ler)i üzerinden, kendi isteklerine göre bağlantı yapabilirler. Linux işletim sistem(ler)i üzerinden VPN bağlantı yapılmaya çalışılan durumlar ile ilgili destek verilmemektedir.

#### • Globalprotect uygulaması, hangi MacOS işletim sistemi sürümünde çalışıyor?

Aşağıdaki tabloda MacOS sürümlerine göre çalışabilecek Globalprotect uygulama sürümleri listelenmiştir.

| Apple Mac(Intel-based macBook devices or<br>(Installation instructions for 4.1, 5.0, 5.1, and | ly)<br>d 5.2.)     |                    |                                                                                  |
|-----------------------------------------------------------------------------------------------|--------------------|--------------------|----------------------------------------------------------------------------------|
| macOS 10.11                                                                                   | /                  | /                  | /                                                                                |
| macOS 10.12                                                                                   | 1                  | 1                  | 1                                                                                |
| macOS 10.13                                                                                   | 1                  | 1                  | 1                                                                                |
| macOS 10.14                                                                                   | 1                  | 1                  | 1                                                                                |
| macOS 10.15                                                                                   | ∽<br>5.0.4 & later | > 5.0.4 & later    | ∽<br>5.0.4 & later                                                               |
| macOS 11                                                                                      | -                  | √<br>5.1.7 & later | Σ.2.4 & later<br>5.2.5 & later (ARM-Based macBooks Using<br>Rosetta Translation) |

Şekil 21: MacOS İşletim Sistemi Destekleyen GlobalProtect Sürümleri

MacOS işletim sistemi üzerinden bağlantı yapmaya çalışan kullanıcılar için, MacOS işletim sistemi versiyonuna uygun olarak çalışan sürümü tarafımızdan verilecektir.

#### • Uzak bağlantı için verilen şifreler belli bir zaman sonra değişecek midir?

VPN bağlantı için verilen şifrelerin periyodik olarak değişme zamanı bulunmamaktadır.

| TUG-VPN    | Sürüm No: 1.0 | Sürüm Tarihi: 26.05.2021 | Sayfa : 16/16 |
|------------|---------------|--------------------------|---------------|
| TASNIF DIS |               | FORM-B030-04(            | Yayın No:01)  |